• Now you can pay your fees from the comfort of your home through our website.

### [ PART -1 ]

Step 1:- Open school website ( https://www.udayanpublicschool.co.in)

Step 2:- Go to Notification and Payment Section by clicking on the menu icon ( $\equiv$ ) present on the top-right corner of your mobile screen.

Step 3:- Scroll down and go to online fees payment section.

Step 4:- Directly scan the QR code from another phone and pay or you can download the QR code to your phone.

- Step 5:- Then Open your UPI payment app like (Phonepe, Paytm, GPay etc.)
- Step 6:- Open the Scan & Pay option inside them and then upload the downloaded QR code from your phone's gallery.
- Step 7:- Now, enter the fee amount and pay the fee.

• Submit the form for cross-validation

### [ PART -2 ]

Step 1: Again, go back to school website (www.udayanpublicschool.co.in)

Step 2:- Go to Notification and Payment Section by clicking on the

menu icon (  $\equiv$  ) present on the top-right corner of your mobile screen.

Step 3:- Scroll down and fill the form which is below "online fees payment section".

Step 4:- Enter Student Name, Parent Name, Class and the paid amount. Step 5:- Click on Submit Button.

Note:- Fill this form only when your payment is successfully completed through UPI app. This form is for us to cross-verify your payment with your name and amount.

 अब आप हमारी वेबसाइट के माध्यम से अपने घर बैठे आराम से अपनी फीस का भुगतान कर सकते हैं।

[ PART -1 ]

Step 1:- स्कूल की वेबसाइट खोलें (<u>https://www.udayanpublicschool.co.in</u>)
Step 2:- अपने मोबाइल स्क्रीन के ऊपरी-दाएँ कोने पर मौजूद मेनू आइकन ( ≡ )
पर क्लिक करके Notification and Payment अनुभाग पर जाएँ।
Step 3:- नीचे स्क्रॉल करें और online fees payment अनुभाग पर जाएँ।
Step 4:- दूसरे फोन से सीधे QR कोड को स्कैन करें और भुगतान करें या आप अपने
फोन पर QR कोड डाउनलोड कर सकते हैं।
Step 5:- फिर अपना UPI पेमेंट ऐप खोलें जैसे (फोन-पे, पेटीएम, गूगल-पे आदि)

Step 6:- उनके अंदर स्कैन एंड पे विकल्प खोलें और फिर अपने फोन की गैलरी से

डाउनलोड किए गए क्यूआर कोड को अपलोड करें। Step 7:- अब, शुल्क राशि दर्ज करें और शुल्क का भुगतान करें।

क्रॉस-वैलिडेशन के लिए फॉर्म जमा करें।

#### [ PART -2 ]

Step 1:- दोबारा, स्कूल की वेबसाइट पर वापस जाएं ।

- Step 2:- अपने मोबाइल स्क्रीन के ऊपरी-दाएँ कोने पर मौजूद मेनू आइकन ( = ) पर क्लिक करके Notification and Payment अनुभाग पर जाएँ।
- Step 3:- नीचे स्क्रॉल करें और "Online Fees and Payment Section" के नीचे दिए गए फॉर्म को भरें।
- Step 4:- छात्र का नाम, माता / पिता का नाम, वर्ग और भुगतान की गई राशि दर्ज करें।

Step 5:- सबमिट बटन पर क्लिक करें।

नोट:- इस फॉर्म को तभी भरें जब आपका भुगतान यूपीआई ऐप के माध्यम से सफलतापूर्वक पूरा हो जाए। यह फॉर्म हमारे लिए आपके भुगतान को आपके नाम और राशि के साथ क्रॉस-सत्यापित करने के लिए है।